UNIVERSITAS KOMPUTER INDONESIA

# CIOECUD

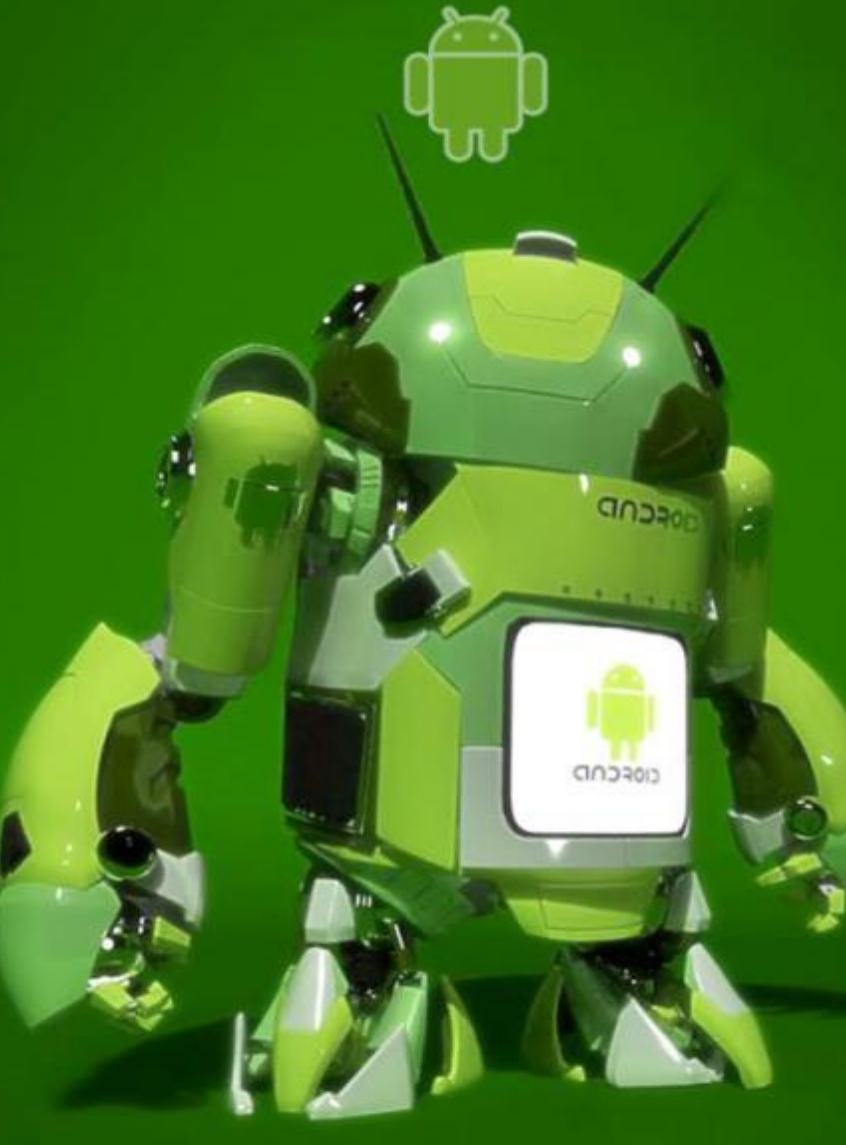

# BAB VIII. MENAMPILKAN GAMBAR DENGAN VIEW

Dosen Pembina : Bella Hardiyana, S. Kom Julian Chandra, S. Kom

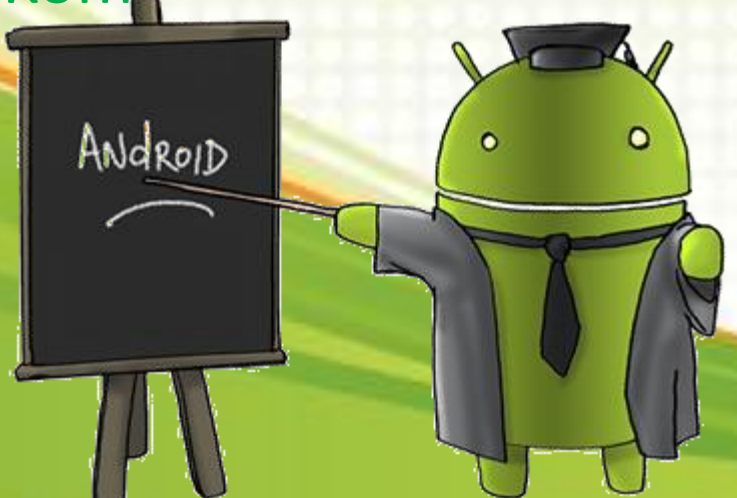

# **Gallery and ImageView Views**

**Gallery** adalah view yang digunakan untuk menampilkan gambar/foto dalam jumlah yang banyak (galeri gambar/foto). Tetapi, view ini hanya dapat digunakan bersamaan dengan view yang lain seperti ImageView. **ImageView** adalah view yang digunakan untuk menampilkan gambar.

Pada Android, gambar disimpan dalam folder **res/drawable**. Tetapi, jika kita cek isi dari folder res, kita tidak akan menemukan folder drawable, melainkan drawable-mdpi, drawable-ldpi, dst.

Yang harus kita lakukan adalah me-copy paste semua file gambar kedalam salah satu folder yang terdapat unsur nama **drawable**. Android dapat bekerja secara otomatis dalam membuka file gambar tersebut tanpa harus kita mengetahui spek untuk masing-masing perangkat yang nantinya akan membuka aplikasi ini.

# **Catatan Penting**

- 1. File gambar yang dapat dibuka meliputi : JPG, PNG dan GIF.
- 2. Semua gambar yang akan kita gunakan disimpan pada folder yang mengandung nama "drawable". Sedangkan folder drawable terletak pada folder res.
- 3. Umumnya folder **drawable-mdpi** digunakan untuk menyimpan gambar.
- 4. Semua file gambar tidak boleh ada yang bernama sama dalam satu folder tersebut (termasuk ekstensi file).

### Contoh :

Isi folder drawable-mdpi : img1.jpg, img2.png, img3.gif **(benar)** Isi folder drawable-mdpi : img1.jpg, img1.png, img1.gif **(salah)** Isi folder drawable-mdpi : img1.jpg. Isi folder drawable-ldpi : img1.jpg **(benar)** 

- 5. Nama **file gambar** harus selalu diawali dengan **huruf kecil/lowcase** ('a'-'z') serta dapat diikuti dengan angka (0-9). Jika nama file terdiri dari 2 kata atau lebih, dapat menggunakan simbol **underscore** ('\_').
- 6. Sedangkan huruf kapital/upcase dan simbol-simbol khusus tidak dapat digunakan (seperti : %, \$, +, \*, dsb termasuk space).
- 7. Ekstensi file boleh menggunakan huruf kapital/upcase.

### Contoh :

img1.jpg, img2.png, img3.gif, gambar\_satu.jpg, gambar\_bergerak.png, img.JPG **(benar)** IMG1.jpg, Img2.png, gambar satu.jpg, 3img.gif, G@mb4r.jpg **(salah)** 

# activity\_main.xml

<?xml version="1.0" encoding="utf-8"?> <LinearLayout xmlns:android="http://schemas.android.com/apk/res/android" android: layout width="fill parent" android: layout height="fill parent" android:orientation="vertical" > <TextView android: layout width="fill parent" android:layout height="wrap content" android:text="Galeriku" /> <Gallery android:id="@+id/gallery1" android: layout width="fill parent" android:layout height="wrap content" /> <ImageView</pre> android:id="@+id/image1" android:layout width="320dp" android:layout height="250dp" android:scaleType="fitXY" />

### attrs.xml

<?xml version="1.0" encoding="utf-8"?>

<resources>

<declare-styleable name="Gallery1">

<attr name="android:galleryItemBackground" />

</declare-styleable>

</resources>

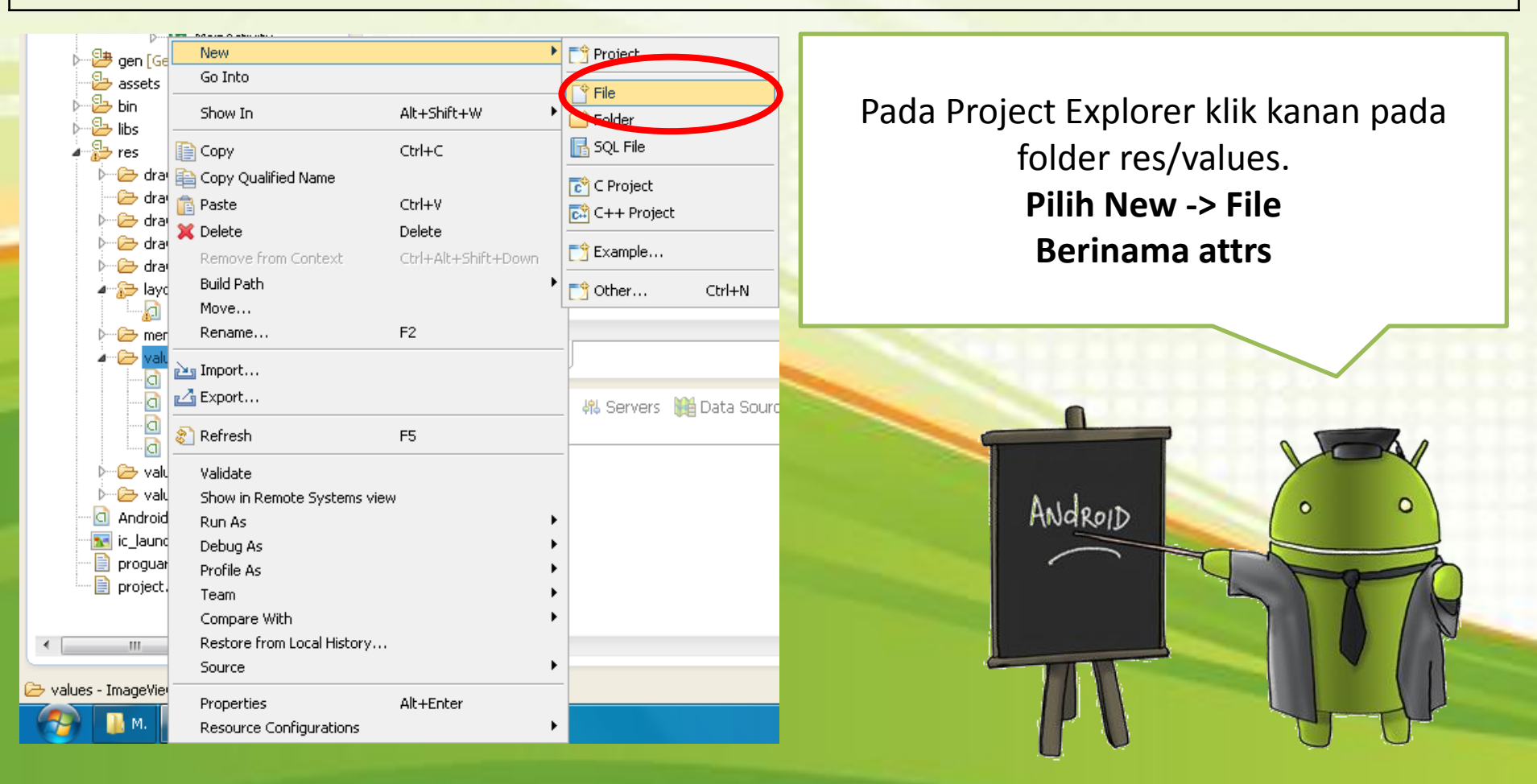

# Copy gambar

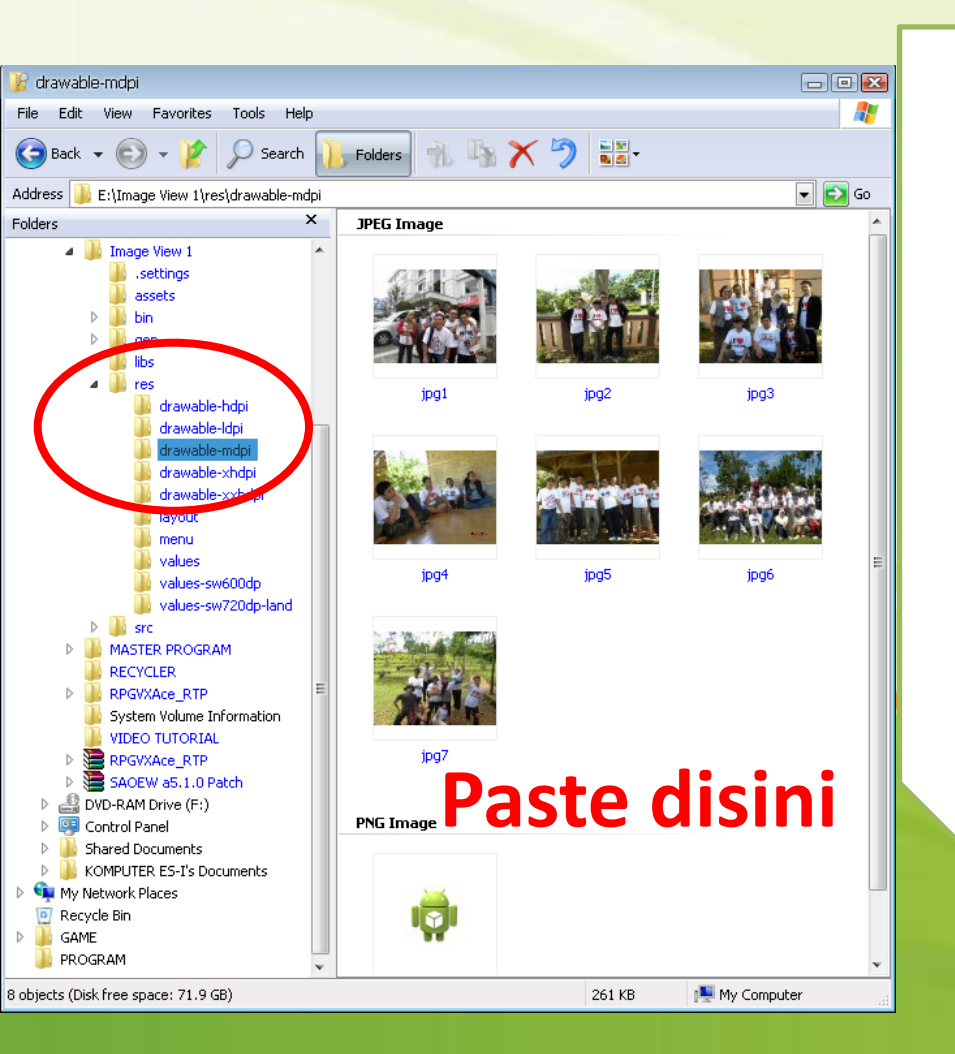

Siapkan 7 buah file gambar dengan ekstensi JPG/ PNG/ GIF. Dan beri nama jpg1, jpg2, jpg3, jpg4, jpg5, jpg6 dan jpg7. Paste 7 buah file pada project anda di folder **res\drawablemdpi** 

ANDROID

0

## MainActivity.java (1)

package com.unikom.imageview;

import android.app.Activity; import android.content.Context; import android.content.res.TypedArray; import android.os.Bundle; import android.view.View; import android.view.ViewGroup; import android.widget.AdapterView; import android.widget.AdapterView.OnItemClickListener; import android.widget.BaseAdapter; import android.widget.Gallery; import android.widget.ImageView; import android.widget.Toast;

public class MainActivity extends Activity {
 //Gambar yang akan ditampilkan

```
Integer[] imageIDs= {
  R.drawable.jpg1,
  R.drawable.jpg2,
  R.drawable.jpg3,
  R.drawable.jpg4,
  R.drawable.jpg5,
  R.drawable.jpg6,
  R.drawable.jpg7
};
```

# MainActivity.java (2)

```
public void onCreate(Bundle savedInstanceState) {
 super.onCreate(savedInstanceState);
 setContentView(R.layout.activity main);
 Gallery gallery = (Gallery) findViewById(R.id.gallery1);
 gallery.setAdapter(new ImageAdapter(this));
 gallery.setOnItemClickListener(new OnItemClickListener() {
  public void onItemClick(AdapterView parent, View v, int position, long id) {
   Toast.makeText(getBaseContext(), "Gambar ke-"+ (position + 1) +
    " dipilih", Toast.LENGTH SHORT).show();
   ImageView imageView = (ImageView) findViewById(R.id.image1);
   imageView.setImageResource(imageIDs[position]);
  }
 });
public class ImageAdapter extends BaseAdapter {
 Context context;
 int itemBackground;
 public ImageAdapter(Context c) {
  context= c;
  TypedArray a = obtainStyledAttributes(R.styleable.Gallery1);
  itemBackground= a.getResourceId(
  R.styleable.Gallery1 android galleryItemBackground, 0);
  a.recycle();
```

## MainActivity.java (3)

```
public int getCount() {
 return imageIDs.length;
public Object getItem(int position) {
 return position;
}
public long getItemId(int position) {
 return position;
public View getView(int position, View convertView, ViewGroup parent) {
 ImageView imageView;
 if(convertView == null) {
  imageView = new ImageView(context);
  imageView.setImageResource(imageIDs[position]);
  imageView.setScaleType(ImageView.ScaleType.FIT XY);
  imageView.setLayoutParams(new Gallery.LayoutParams(100, 75));
 }else {
  imageView = (ImageView) convertView;
 imageView.setBackgroundResource(itemBackground);
 return imageView;
```

# **Tampilan Output**

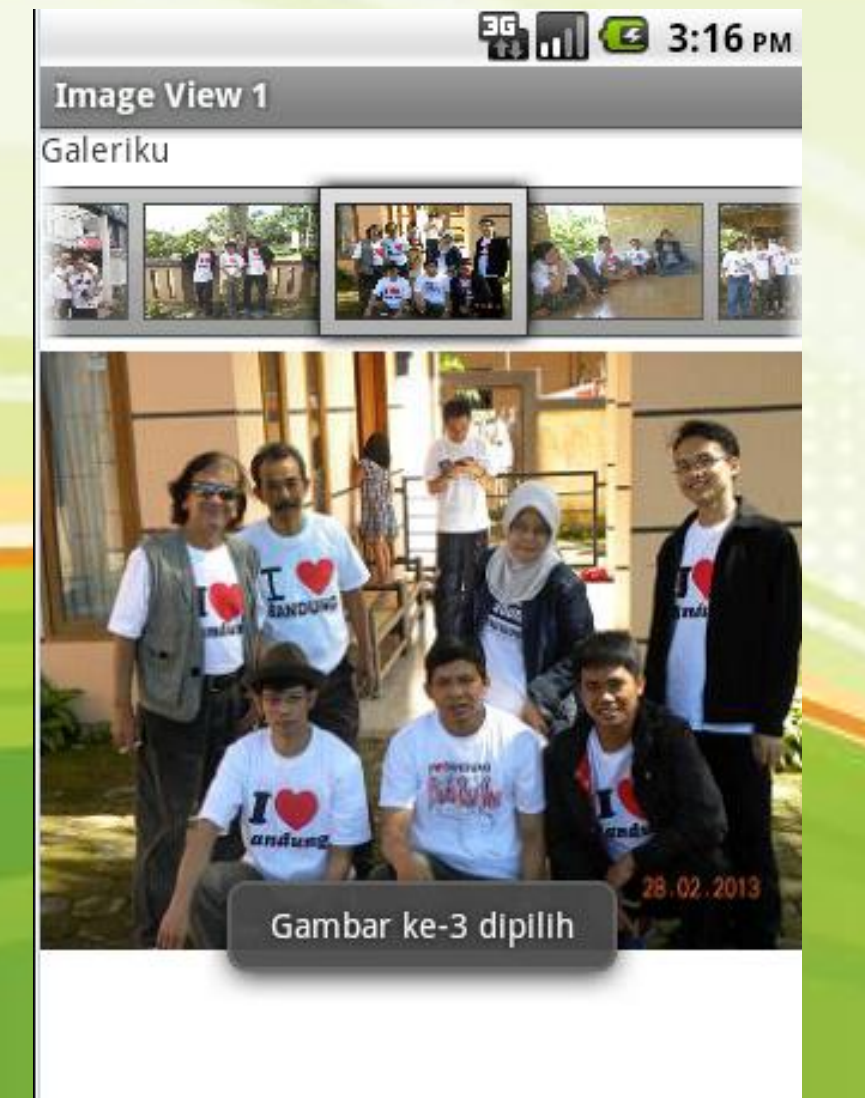

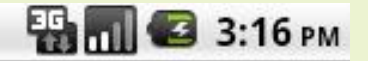

Image View 1

Galeriku

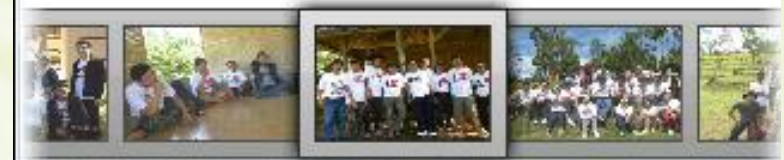

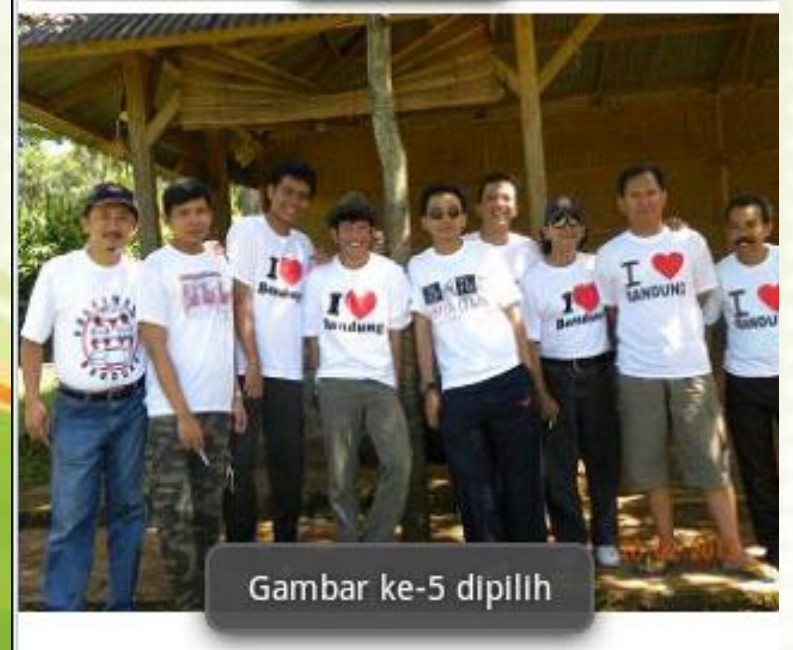

# **Program Anda Tidak Jalan?**

Apa Penyebabnya? Cek Project Explorer pada IDE Eclipse Anda

### CATATAN :

Jika anda melakukan copy-paste file gambar melalui **Windows Explorer**, maka secara otomatis sistem akan membuat file bernama **Thumbs.db** yang digunakan untuk menyimpan gambar **thumbsnail**. File ini akan mengakibatkan program kita tidak berjalan.

Solusinya, hapus file ini pada Project Explorer di IDE Eclipse anda 🙂

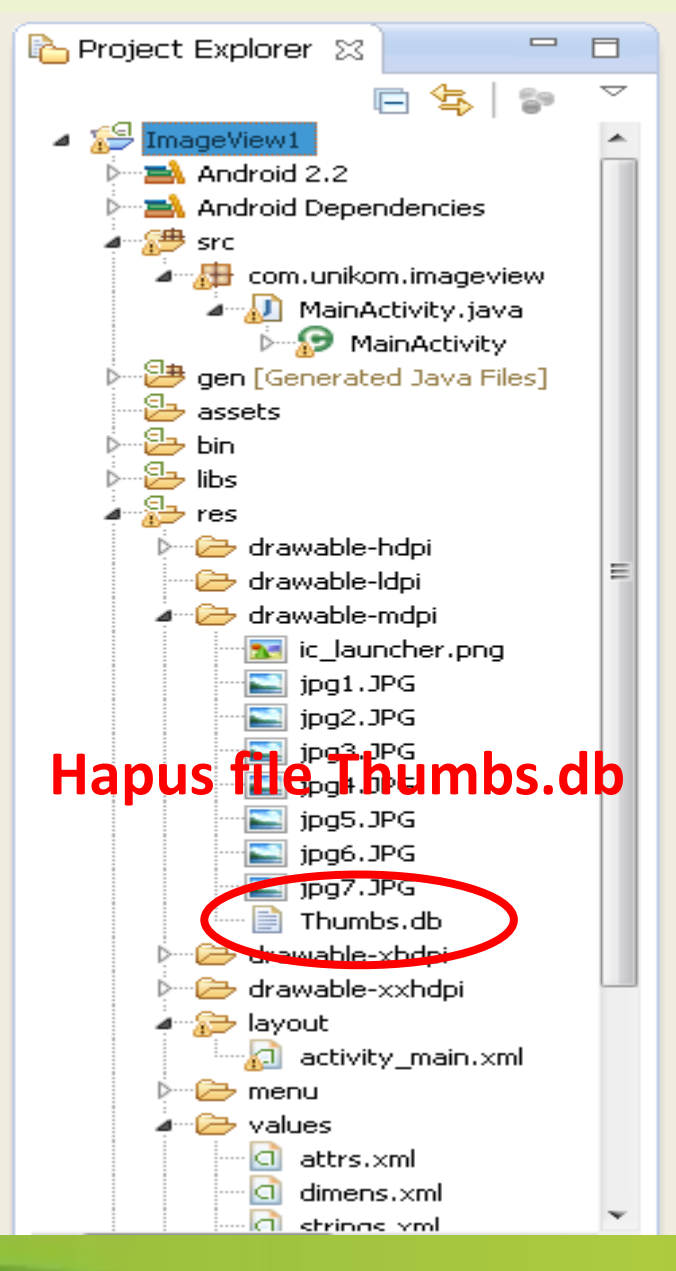

## Apakah ada solusi lain agar file Thumbs.db tidak tercipta?

Ingat baik-baik ya

 $(\bigcirc)$ 

Betul., Betul.,

Betul.

### 1. Copy file gambar anda seperti biasa

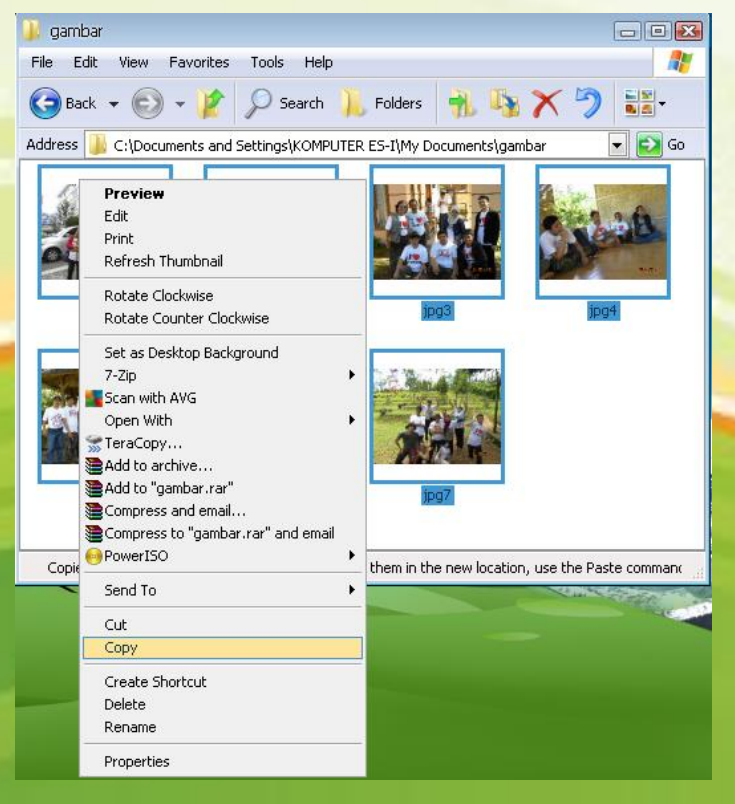

# 2. Paste file tersebut langsung lewat IDE Eclipse

| 🗁 🛃 Maii                  | - A -Linder                             |                     |
|---------------------------|-----------------------------------------|---------------------|
| 🗁 进 gen [Generate         | New                                     | •                   |
| 🔁 assets                  | Go Into                                 |                     |
| 🄄 🔁 bin                   | Show In                                 | Alt+Shift+₩ ►       |
| 🗁 📴 libs 🔤                | 5107711                                 |                     |
| 🖌 🔂 res                   | 📄 Copy                                  | Ctrl+C              |
| ▷ 🗁 drawable-             | 🗎 Copy Qualified Name                   |                     |
| 🗁 drawable-               | 🕆 Paste                                 | Ctrl+V              |
| a 🗁 drawable-             | 🗶 Delete                                | Delete              |
| ic_laur                   | Remove from Context                     | Ctrl+Alt+Shift+Down |
| D drawable-               | Build Path                              | •                   |
| drawable-                 | Move                                    |                     |
|                           | Rename                                  | F2                  |
|                           |                                         |                     |
| a 🕞 values                | 🚈 Import                                |                     |
| attrs.                    | 🛃 Export                                |                     |
| - 🖸 dimen:                | Defrech                                 | FS                  |
| 🔤 🖸 string: .             | S Kenesii                               |                     |
| 🔤 🖬 styles                | Validate                                |                     |
| 🕨 🗁 values-sw             | > values-sw Show in Remote Systems view |                     |
| 🕨 🗁 values-sw             | Run As                                  | •                   |
| AndroidManife             | Debug As                                | •                   |
| ic_launcher-w             | Profile As                              | •                   |
| proguard-proj             | Team                                    | •                   |
| 📄 project.propei          | Compare With                            | •                   |
| < III                     | Restore from Local History              |                     |
|                           | Source                                  | •                   |
| ≻ drawable-mdpi - ImageVi | Properties                              | Alt+Enter           |
| 🥋 🖪 a. 🦝 1                | Propercies<br>Resource Configurations   |                     |
|                           | Resource Configurations                 | ,                   |

# ImageSwitcher

Pada dasarnya ImageSwitcher mirip dengan ImageView. Biasanya digunakan untuk menampilkan gambar satu persatu dalam sebuah gallery gambar/foto.

Perbedaan antara ImageSwitcher dan ImageView adalah pada saat menampilkan dan menutup gambar. ImageSwitcher mempunyai kemampuan untuk menampilkan animasi sederhana ketika gambar dibuka ataupun ditutup.

Catatan :

Gunakan file gambar yang sama pada project sebelumnya.

# activity\_main.xml

```
<?xml version="1.0" encoding="utf-8"?>
<LinearLayout xmlns:android="http://schemas.android.com/apk/res/android"
android: layout width="fill parent"
android: layout height="fill parent"
android:orientation="vertical" >
<TextView
 android: layout width="fill parent"
 android:layout height="wrap content"
 android:text="Galeriku" />
<Gallery
 android:id="@+id/gallery1"
 android: layout width="fill parent"
 android:layout height="wrap content" />
<ImageSwitcher
 android:id="@+id/switcher1"
 android: layout width="fill parent"
 android:layout height="fill parent"
 android:layout alignParentLeft="true"
 android:layout alignParentRight="true"
 android:layout alignParentBottom="true" />
</LinearLayout>
```

### attrs.xml

<?xml version="1.0" encoding="utf-8"?>

<resources>

<declare-styleable name="Gallery1">

<attr name="android:galleryItemBackground" />

</declare-styleable>

</resources>

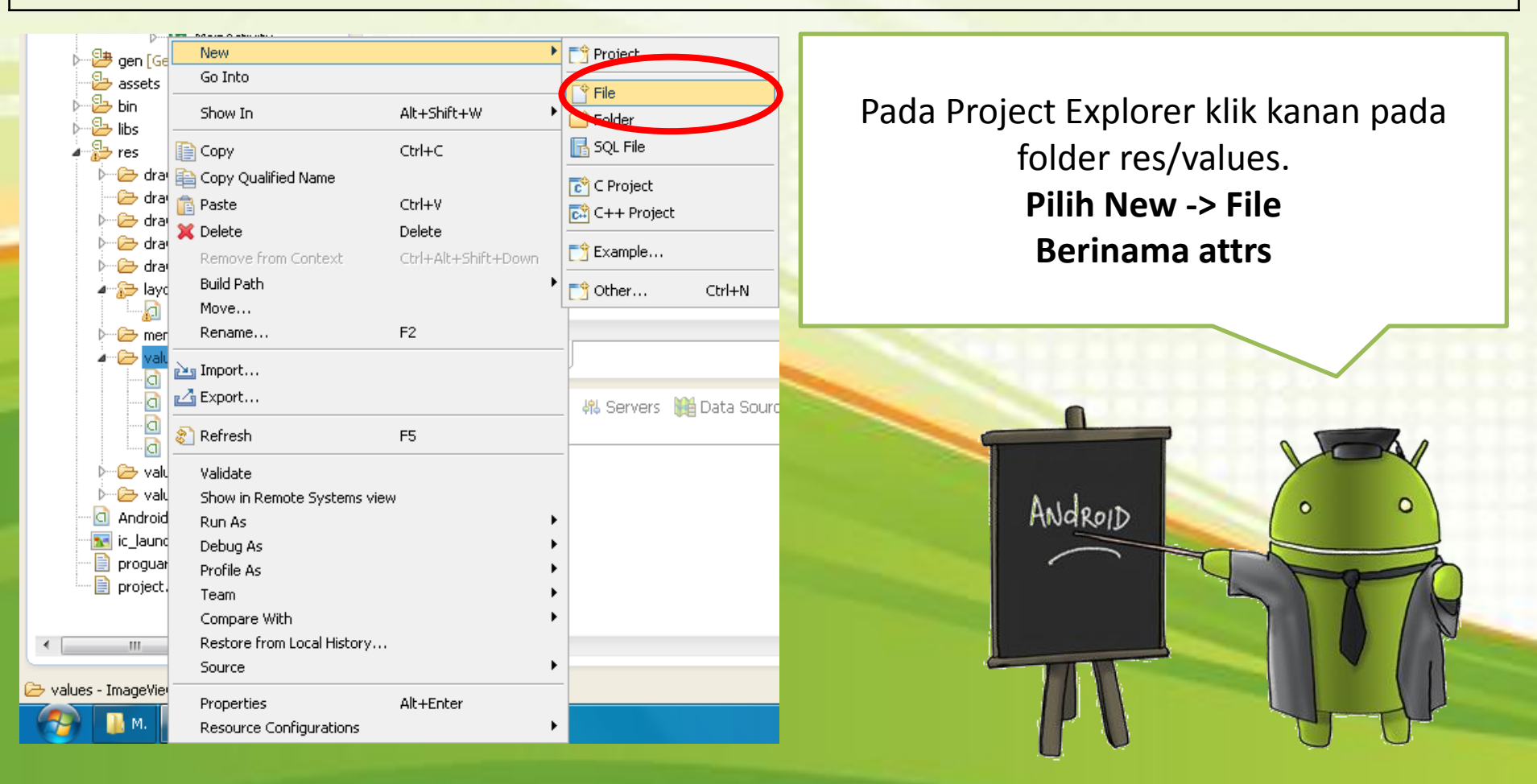

# MainActivity.java (1)

package com.unikom.imageswitcher1; import android.app.Activity; import android.content.Context; import android.content.res.TypedArray; import android.os.Bundle; import android.view.View; import android.view.ViewGroup; import android.view.ViewGroup.LayoutParams; import android.view.animation.AnimationUtils; import android.widget.AdapterView; import android.widget.AdapterView.OnItemClickListener; import android.widget.BaseAdapter; import android.widget.Gallery; import android.widget.ImageSwitcher; import android.widget.ImageView; import android.widget.ViewSwitcher.ViewFactory;

public class MainActivity extends Activity implements ViewFactory {
 //Gambar yang akan ditampilkan

```
Integer[] imageIDs= {
  R.drawable.jpg1,
  R.drawable.jpg2,
  R.drawable.jpg3,
  R.drawable.jpg4,
  R.drawable.jpg5,
  R.drawable.jpg6,
  R.drawable.jpg7
};
```

# MainActivity.java (2)

```
private ImageSwitcher imageSwitcher ;
Qoverride
protected void onCreate(Bundle savedInstanceState) {
 super.onCreate(savedInstanceState);
 setContentView(R.layout.activity main);
 imageSwitcher = (ImageSwitcher) findViewById(R.id.switcher1);
 imageSwitcher.setFactory(this);
 //Penggunaan animasi ketika gambar muncul dan menghilang
 imageSwitcher.setInAnimation(AnimationUtils.loadAnimation(this,
  android.R.anim.fade in));
 imageSwitcher.setOutAnimation(AnimationUtils.loadAnimation(this,
  android.R.anim.fade out));
 Gallery gallery = (Gallery) findViewById(R.id.gallery1);
 gallery.setAdapter(new ImageAdapter(this));
 gallery.setOnItemClickListener(new OnItemClickListener() {
 public void onItemClick(AdapterView parent, View v, int position, long id) {
   imageSwitcher.setImageResource(imageIDs [position]);
  }
```

});

# MainActivity.java (3)

```
public View makeView() {
 ImageView imageView = new ImageView(this);
 imageView.setBackgroundColor(0xFF000000);
 imageView.setScaleType(ImageView.ScaleType.FIT CENTER);
 imageView.setLayoutParams(new ImageSwitcher.LayoutParams(
  LayoutParams.FILL PARENT, LayoutParams.FILL PARENT));
 return imageView;
public class ImageAdapter extends BaseAdapter {
 private Context context;
 private int itemBackground;
 public ImageAdapter(Context c) {
  context = c;
  TypedArray a = obtainStyledAttributes (R.styleable.Gallery1);
  itemBackground = a.getResourceId(
   R.styleable.Gallery1 android galleryItemBackground, 0);
  a.recycle();
```

```
public int getCount() {
  return imageIDs .length;
}
public Object getItem(int position) {
  return position;
}
```

# MainActivity.java (4)

public long getItemId(int position) {
 return position;

public View getView(int position, View convertView, ViewGroup parent) {
 ImageView imageView = new ImageView(context);
 imageView.setImageResource(imageIDs [position]);
 imageView.setScaleType(ImageView.ScaleType.FIT\_XY);
 imageView.setLayoutParams(new Gallery.LayoutParams(100, 75));
 imageView.setBackgroundResource(itemBackground);
 return imageView;

# **Tampilan Output**

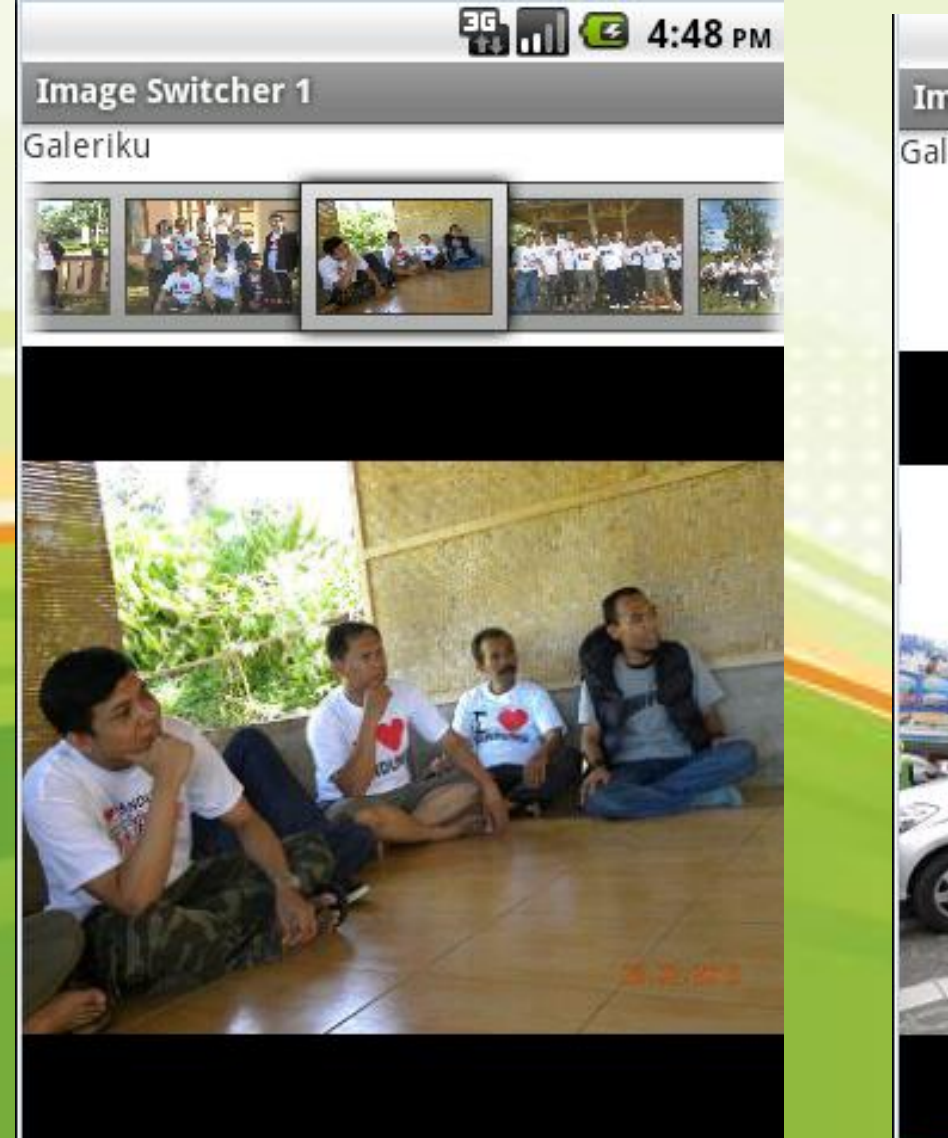

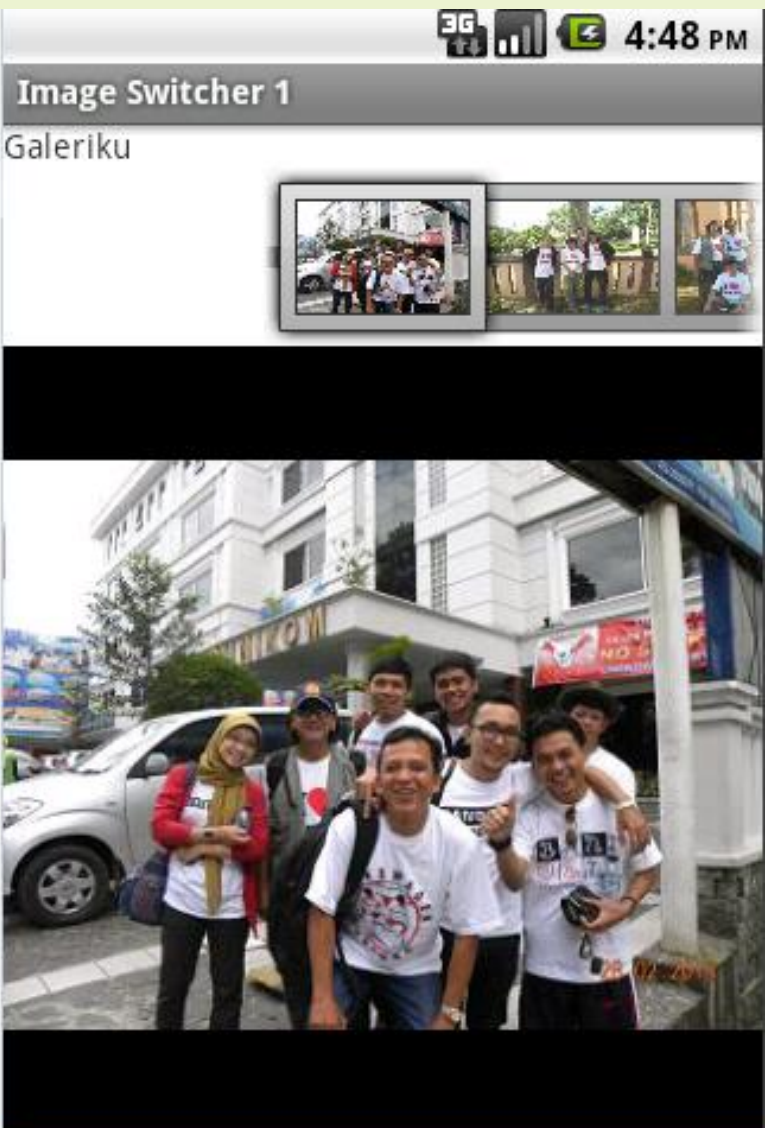

# **GridView**

|             |             | 8 🕑         |
|-------------|-------------|-------------|
| Grid View 1 |             |             |
| Item 1      | Item 2      | Item 3      |
| Sub Item 1  | Sub Item 2  | Sub Item 3  |
| Item 4      | Item 5      | Item 6      |
| Sub Item 4  | Sub Item 5  | Sub Item 6  |
| Item 7      | Item 8      | Item 9      |
| Sub Item 7  | Sub Item 8  | Sub Item 9  |
| Item 10     | Item 11     | Item 12     |
| Sub Item 10 | Sub Item 11 | Sub Item 12 |
| Item 13     | Item 14     | Item 15     |
| Sub Item 13 | Sub Item 14 | Sub Item 15 |
| Item 16     | Item 17     | Item 18     |
| Sub Item 16 | Sub Item 17 | Sub Item 18 |
| Item 19     | Item 20     | Item 21     |

GridView adalah view yang dapat menampilkan item yang banyak, dimana item tersebut dapat menampilkan sub item. Bentuk dari GridView layaknya seperti Grid (Berbentuk kotak-kotak).

Pada praktikum kali ini GridView kita gunakan untuk menampilkan gambar yang banyak.

### Catatan :

Gunakan file gambar yang sama pada project sebelumnya.

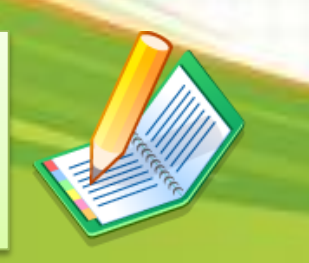

# activity\_main.xml

<?xml version="1.0" encoding="utf-8"?>
<LinearLayout xmlns:android="http://schemas.android.com/apk/res/android"
android:layout\_width="fill\_parent"
android:orientation="vertical" >
<GridView
android:id="@+id/gridview"
android:layout\_width="fill\_parent"
android:layout\_height="fill\_parent"
android:layout\_height="fill\_parent"
android:layout\_height="fill\_parent"
android:stretchMode="columnWidth"
android:gravity="center" />

</LinearLayout>

# MainActivity.java (1)

package com.unikom.gridview1;

import android.app.Activity; import android.content.Context; import android.os.Bundle; import android.view.View; import android.view.ViewGroup; import android.widget.AdapterView; import android.widget.AdapterView.OnItemClickListener; import android.widget.BaseAdapter; import android.widget.GridView; import android.widget.ImageView; import android.widget.Toast;

### public class MainActivity extends Activity { //Gambar yang akan ditampilkan

Integer[] imageIDs= {
 R.drawable.jpg1,

- R.drawable.jpg2,
- R.drawable.jpg3,
- R.drawable.jpg4,
- R.drawable.jpg5,
- R.drawable.jpg6,
- R.drawable.jpg7

};

# MainActivity.java (2)

```
protected void onCreate(Bundle savedInstanceState) {
 super.onCreate(savedInstanceState);
 setContentView(R.layout.activity main);
 GridView gridView = (GridView) findViewById(R.id.gridview);
 gridView.setAdapter(new ImageAdapter(this));
 gridView.setOnItemClickListener(new OnItemClickListener() {
  public void onItemClick(AdapterView parent, View v, int position, long id) {
   Toast.makeText(getBaseContext(), "Gambar ke-" + (position + 1) + " di Klik",
    Toast.LENGTH SHORT).show();
  }
 });
public class ImageAdapter extends BaseAdapter {
 private Context context;
 public ImageAdapter(Context c) {
  context = c;
 public int getCount() {
  return imageIDs .length;
 public Object getItem(int position) {
  return position;
```

# MainActivity.java (3)

```
public long getItemId(int position) {
  return position;
```

return imageView;

public View getView(int position, View convertView, ViewGroup parent) {
 ImageView imageView;

```
if (convertView == null) {
    imageView = new ImageView(context);
    imageView.setLayoutParams(new GridView.LayoutParams(85, 85));
    imageView.setScaleType(ImageView.ScaleType.CENTER_CROP);
    imageView.setPadding(5, 5, 5, 5);
}else{
    imageView = (ImageView) convertView;
}
imageView.setImageResource(imageIDs [position]);
```

# **Tampilan Output**

#### Grid View 1

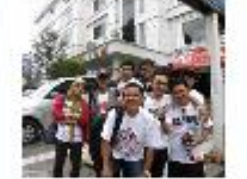

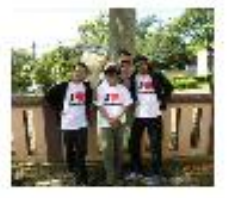

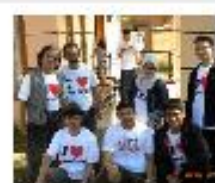

🖫 📶 🕝 10:02 ам

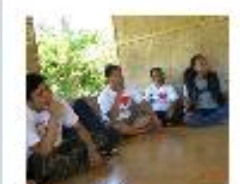

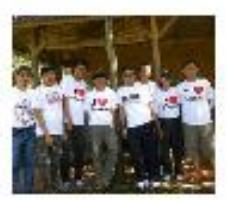

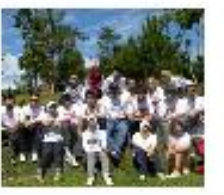

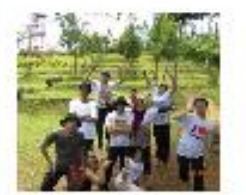

#### Gambar ke-6 di Klik

### Grid View 1

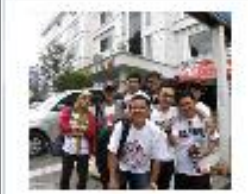

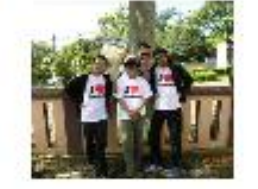

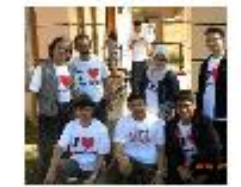

🖫 📶 🕝 10:03 ам

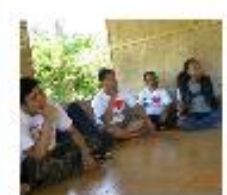

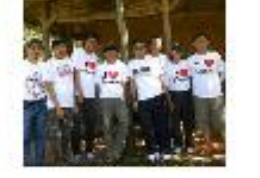

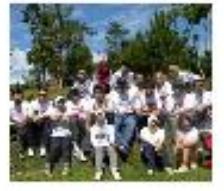

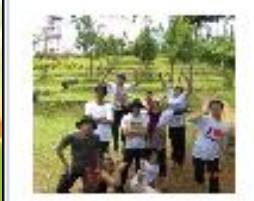

Gambar ke-1 di Klik

# Terima Kasih

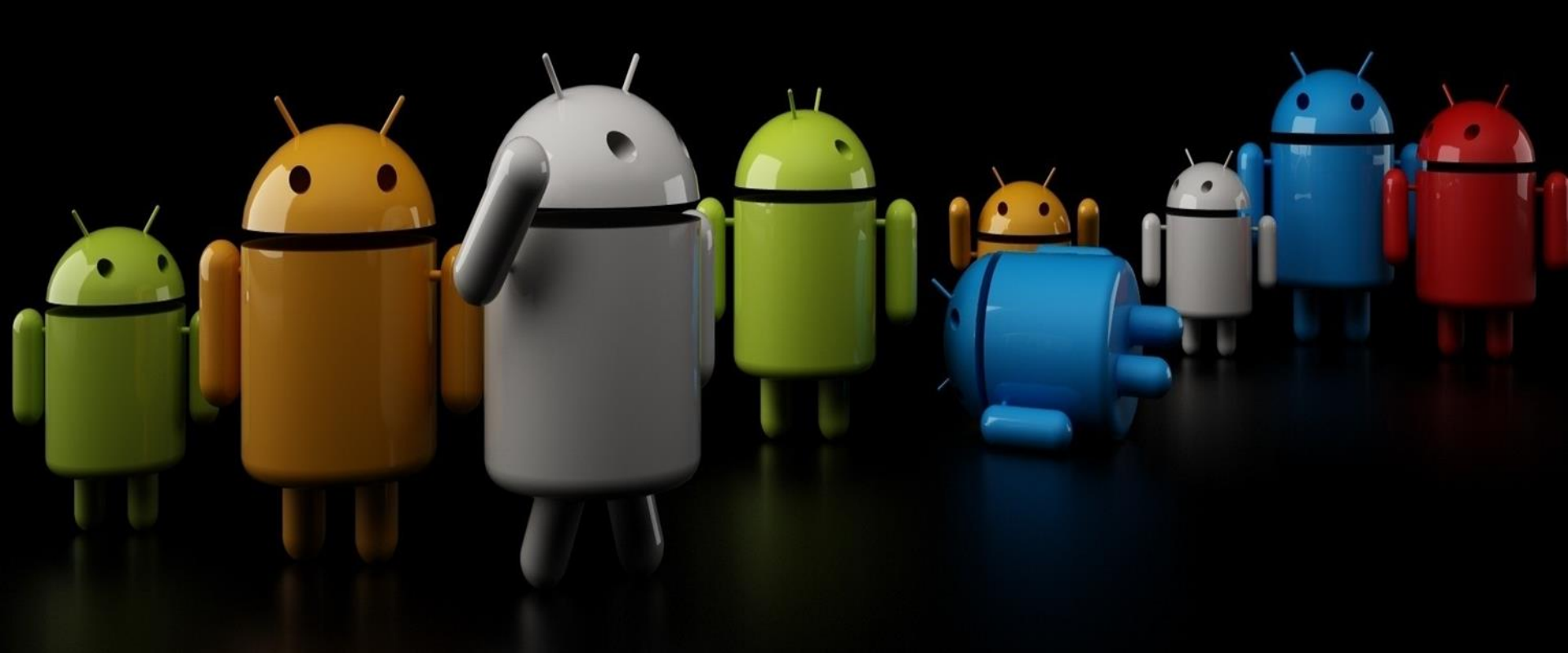